## CALHN Research Services Research GEMS Guidelines SSA Application – Part C: Department & Services

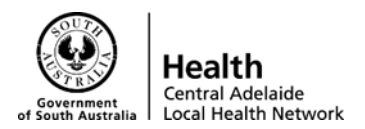

### Part C – Departments & Services

- **A.** This is where you will add the Medical Lead, Head of Department and any Supporting Departments for declarations/approvals.
- B. You will need to add the Medical Lead first
  - i. Select the drop down list and click on the appropriate Medical Lead for your stream. Medical Leads are named in the following naming convention:
    - RAH: Surgery 2: Medical
    - RAH: Surgery 2: Allied Health
    - RAH: Surgery 2: Nursing
  - ii. This will then pre-fill the name and email address of the Medical Lead.
  - iii. You will then need to fill in sections C4&5
  - iv. In section C5: select "Lead" for the Medical/Allied Health/Nursing Lead
    - 1. Proceed to add the Head of Department
      - a. Press the "+" button to add another department
      - b. Select the drop down list and click on the appropriate Head of Department for your stream. The naming conventions for Head of Departments are as follows:
        - RAH: Surgery 2: Ophthalmology
        - RAH: Surgery 2: Vascular Surgery
        - RAH: Surgery 2: Urology
    - 2. **Please Note:** the details of the Heads of Department were not migrated into the system as they are constantly being updated. Therefore you will need to provide the Head of Department with the declaration form and gain their approval via email or signature, then upload to the clinical trial share drive along with all other supporting documentation
    - 3. Then fill in section C4&5
    - 4. In section C5: select "Supporting" for the specific department the study will be run in.
  - v. Add any other Supporting Departments the same way as the Head of Department but gain their approval outside of the system

# CALHN Research Services Research GEMS Guidelines SSA Application – Part C: Department & Services

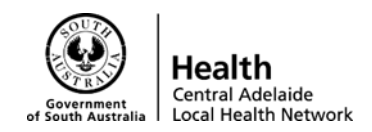

| Research GEMS 🦻                                  | < Decisions 🖵 Projects 🕲 Profile 🚱 Help 🙂 Sign out                                                                                                    |
|--------------------------------------------------|----------------------------------------------------------------------------------------------------|
| Part B: Site Team 📀                              | In this section, please specify all departments/locations involved in the research at this site where resource/s (staff, service/s and/or investigations) will be used - a 'department head' will need to be<br>identified against each nominated department.<br>Please note: the 'Head of Department' for any SA Health staff undertaking roles of either PI or back-up PI (an Associate Investigator) for this project at this site must be listed in this section.                                                                                            |
| Site project team members details                | In this section, please specify all departments/locations/divisions/units where resource/s (staff, service/s and/or investigations) will be used. Please note the 'Head of Department' terminology is synonymous with 'Divisional Director' 'Head of Lint' or 'Medical Lead' depending on the Local Health Network. If you are unsure which department heads you need to approach – please discuss with                                                                                                    |
| (1) Jan-Louise Durand,<br>Associate Investigator | your research office before completing this application. If you are accessing pharmacy services, please ensure you include pharmacy department approvals.                                                                                                    |
| Part C: Departments and<br>Services              | information in this section. Each Head will be notified by email of the need for them to respond to the support request you submit.<br>Therefore, it is also important that you have approached the department head before completing this application to discuss the project and what it is you are requesting them to support. Depending on<br>the project, this may include but is not limited to: allocation of staff time: use of facilities and/or equipment and/or access to data/records. While some projects may be funded to support their activities. |
| Part D: Recruitment, Records,<br>Tissue and Data | others may require in-kind support.<br>If you are unsure which department heads you need to approach - please discuss with your research office before completing this application.                                                                                                    |
| Part E: Site Costing and<br>Funding              | C1. Department*                                                                                                    |
| Part F: Attachments – Site<br>Specific Documents | •                                                                                                    |
| Part G: Declaration                              | No department nead can be round for the selected department. C2. Department Head Name                                                                                                    |
|                                                  | C4. Please state the resources (e.g. staff, service/s, investigations etc) you require this department to provide: * 🚱                                                                                                    |
|                                                  | C5: Please specify if this is the lead department or supporting department? *                                                                                                    |
|                                                  | Lead                                                                                                    |
|                                                  | $\oplus \ominus $                                                                                                    |

#### vi. Naming conventions can be seen here:

| Research GEMS 🦻                                  | 🔦 Decisions 🖵 Projects 🔹 Profile 🛛 Help 🙂 Sign out                                                                                                    |
|--------------------------------------------------|----------------------------------------------------------------------------------------------------|
| Part B: Site Team                                | In this section, please specify all departments/locations involved in the research at this site where resource/s (staft, service/s and/or investigations) will be used - a "department head will heed to be<br>identified against each nominated department.<br>Please note: the 'Head of Department' for any SA Health staff undertaking roles of either PI or back-up PI (an Associate Investigator) for this project at this site must be listed in this section.                                                                                                    |
| Site project team members details                | In this section, please specify all departments/locations/divisions/units where resource/s (staff, service/s and/or investigations) will be used. Please note the 'Head of Department' terminology is supproved with 'Divisional Directory' 'Head of Lipit' or 'Medical Lead' department's local Health Network. If you are unsure which department heads you need to approach a please discuss with                                                                                                    |
| (1) Jan-Louise Durand,<br>Associate Investigator | your research office before completing this application. If you are accessing pharmacy services, please ensure you include pharmacy department approvals.                                                                                                    |
| Part C: Departments and<br>Services              | A pre-populated declaration of support for each mominated department head (including a complete copy of cins SSA and its actachments) will be generated on completion of this SSA durining inter-<br>information in this section. Each Head will be notified by email of the need for them to respond to the support request you submit.<br>Therefore, it is also important that you have approached the department head before completing this application to discuss the project and what it is you are requesting them to support. Depending on<br>the project, this may include but is not limited to allocation of staff time; use of facilities and/or equipment and/or access to data/records. While some projects may be funded to support. Depending on                                                                                                    |
| Part D: Recruitment, Records,<br>Tissue and Data | others may require in-kind support.                                                                                                    |
| Part E: Site Costing and<br>Funding              | C1. Department*                                                                                                    |
| Part F: Attachments – Site<br>Specific Documents | RAH: Acute and Urgent Care: Geriatrics                                                                                                    |
| Part G: Declaration                              | Glenside: Mental Health: Inpatient Mental Health<br>Hampstead: Neuroscience & Rehabilitation: General Rehabilitation<br>Hampstead: Neuroscience & Rehabilitation: SA Spinal Cord Injury Rehabilitation Service<br>Hampstead: Neuroscience & Rehabilitation: SA Spinal Cord Injury Services<br>RAH: Mental Health: Allied Health<br>RAH: Acute & Urgent Care: Nedical<br>RAH: Acute & Urgent Care: Nersing<br>RAH: Acute & Urgent Care: Nursing<br>RAH: Acute and Urgent Care: Burns Service<br>RAH: Acute and Urgent Care: Berry Department<br>RAH: Acute and Urgent Care: Berry Department<br>RAH: Acute and Urgent Care: Patient Flow & RAH/TQEH Afterhours<br>RAH: Acute and Urgent Care: Trauma Service<br>RAH: Acute and Urgent Care: Trauma Service<br>RAH: Acute and Urgent Care: Trauma Service<br>RAH: Acute and Urgent Care: Trauma Service<br>RAH: Acute and Urgent Care: Hough Adutts<br>RAH: Acute and Urgent Care: Hough Adutts<br>RAH: Acute and Urgent Care: Hough Adutts<br>RAH: Acute and Urgent Care: Hough Adutts<br>RAH: Cancer: Allied Health<br>RAH: Cancer: Health |
|                                                  | User Guides SA Health Internet Hospital Research Foundation                                                                                                    |

# CALHN Research Services Research GEMS Guidelines SSA Application – Part C: Department & Services

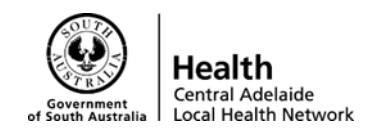

It should look like this once you have finished adding in your departments:

### Example: Medical Oncology

| Research GEMS 🧐                                  | 🔦 Decisions 🖵 Projects 🕲 Profile 🔮 Help 🙂 Sign out                                                                                                    |
|--------------------------------------------------|----------------------------------------------------------------------------------------------------|
| Investigator                                     | Therefore, it is also important that you have approached the department head before completing this application to discuss the project and what it is you are requesting them to support. Depending on the project, this may include but is not limited to: allocation of staff time; use of facilities and/or equipment and/or access to data/records. While some projects may be funded to support their activities, |
| (3) Ayesha Salim, Associate<br>Investigator      | otners may require in-kind support.                                                                                                    |
| Part C: Departments and                          |                                                                                                    |
| Services                                         | ■ C1.Department* IVIEGICAI Lead IS pretilied and sent to                                                                                                    |
| Records, Tissue and Data                         | them via GEMS, fill out as follows:                                                                                                    |
| Part E: Site Costing and<br>Funding              | C2. Department Head Name<br>Professor Timothy Price C1. Site: Stream: Medical                                                                                                    |
| Part F: Attachments - Site<br>Specific Documents | C3. Department head email address <sup>+</sup><br>Timothy.Price@sa.gov.au C5. Lead (for Medical Lead)                                                                                                    |
| Part G: Declaration                              | C.4. Please state the resources (e.g. stail, service/s, investigations etc) you require this department to provide:                                                                                                    |
|                                                  | Department is located here, this is just for                                                                                                    |
|                                                  | <u>c1. Department</u> reporting purposes, please fill out as                                                                                                    |
|                                                  | RAH: Cancer: Medical Oncology     No department head can be found for the selected department.     follows:                                                                                                    |
|                                                  | C2. Department Head Name C1. Site: Stream: Department                                                                                                    |
|                                                  | C4. Please state the resources (e.g. staff, service/s, investigations etc) you require this department to provide:<br>C5. Supporting (As you can only have 1                                                                                                    |
|                                                  | C5: Please specify if this is the lead department or supporting department?                                                                                                    |
|                                                  | Supporting                                                                                                    |
|                                                  | $\odot \bigcirc \oslash$                                                                                                    |
|                                                  | → Next                                                                                                    |